| Die wichtigsten Einstellungen für die GPS-Reisenavigation nach jedem Reset: |                       |                                 |
|-----------------------------------------------------------------------------|-----------------------|---------------------------------|
| Menügruppe                                                                  | Einstellung           | Wert                            |
| System                                                                      | Satellit              | GPS                             |
|                                                                             | Schnittstelle         | MTP (alternativ Garmin Seriell) |
|                                                                             | Modus                 | Klassisch                       |
| Anzeige                                                                     | Ausrichtung fixieren  | Hochformatsperre                |
| Karte                                                                       | Karte konfigurieren   | Worldwide DEM Basecamp aktiv    |
|                                                                             | Ausrichtung           | In Bewegungsricht.              |
| Erw. Einst                                                                  | Zoomsteuerung         | Auto-Zoom aus                   |
| Registrierung                                                               | Aufzeichnungsart      | Automatisch                     |
|                                                                             | Intervall             | Normal                          |
|                                                                             | Auto Pause            | Aus                             |
|                                                                             | Auto-Start            | Ein                             |
| Erw. Einst.                                                                 | Ausgabeformat         | Tracks (GPX/FIT)                |
|                                                                             | Autom. Archiv         | Täglich                         |
|                                                                             | Reiseaufzeichnung     | Während der Aktivität           |
|                                                                             | Daten zurücksetzen    | Auswahl (Bestätigen)            |
| Routing                                                                     | Auf Straße zeigen     | Nein                            |
| Fahrt                                                                       | Kompass               | Automatisch                     |
| Höhenmesser                                                                 | Auto-Kalibrierung     | Fortlaufend                     |
|                                                                             | Barometermodus        | Höhenmesser                     |
|                                                                             | Luftdrucktendenz-Aufz | Speichern, wenn ein             |
| Positionsformat                                                             | Kartenbezugssystem    | WGS 84                          |
|                                                                             | Kartensphäroid        | WGS 84                          |

Das Gerät muss zuerst über die Einstellung unten links auf dem Startbildschirm (3 horizontale Balken) im Menü «System» vom Modus «Aktivität» in den Modus «Klassisch» umgestellt werden.

Die farblich markierten Werte sind bei der Firmware 6.0 abweichend eingestellt und müssen meist entsprechend angepasst werden.

Es ist möglich, dass bei einer neuern Firmware diese voreingestellten Werte durch den Hersteller verändert wurden. Deshalb sollten alle in der Checkliste enthaltenen Einstellungen verifiziert werden.

Nach jedem Factory-Reset muss der Kompass kalibriert werden.

→ Menü «Fahrt» – «Kompass» - «Kompasskalibrierung»

So konfiguriert ist das Garmin Navigationsgerät zur Reisenavigation bestens vorbereitet. Individuelle Anpassungen in allen anderen Menüpunkten haben in der Regel keinen störenden Einfluss auf die Reisenavigation.

Wird das Navigationsgerät für sportliche Zwecke an Stelle der reinen Reisenavigation eingesetzt, sind sicher Anpassungen in der Konfiguration sinnvoll. 202308